## KIỂM TOÁN NHÀ NƯỚC

\*\*\*

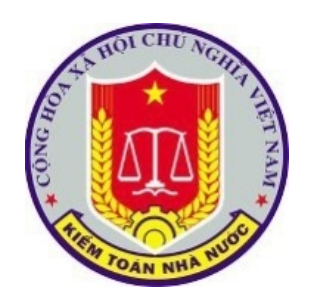

## HƯỚNG DĨN KHAI THÁC VÀ SỬ DỤNG PHÀN MỀM NỘI BỘ CỦA KIẾM TOÁN NHÀ NƯỚC TRÊN THIẾT BỊ DI ĐỘNG

Hà Nội, tháng 10 năm 2019

Hướng dẫn cài đặt ứng dụng trên hệ điều hành iOS (iPhone, iPad).

Để cài đặt ứng dụng trên hệ điều hành IOS người dùng vui lòng gửi thông tin UDID (thông số định danh thiết bị được phép cài đặt ứng dụng) về Trung tâm tin học.

Người dùng chọn một trong hai cách sau để lấy thông số UDID của thiết bị.

 Cách 1: Liên hệ trực tiếp với Trung tâm tin học để được hướng dẫn lấy UDID.

- Cách 2: Người dùng cần truy cập đường link <u>https://get.udid.io/</u> (bằng trình duyệt safari đã có sẵn trên thiết bị iPhone, iPad), các bước thực hiện như sau:

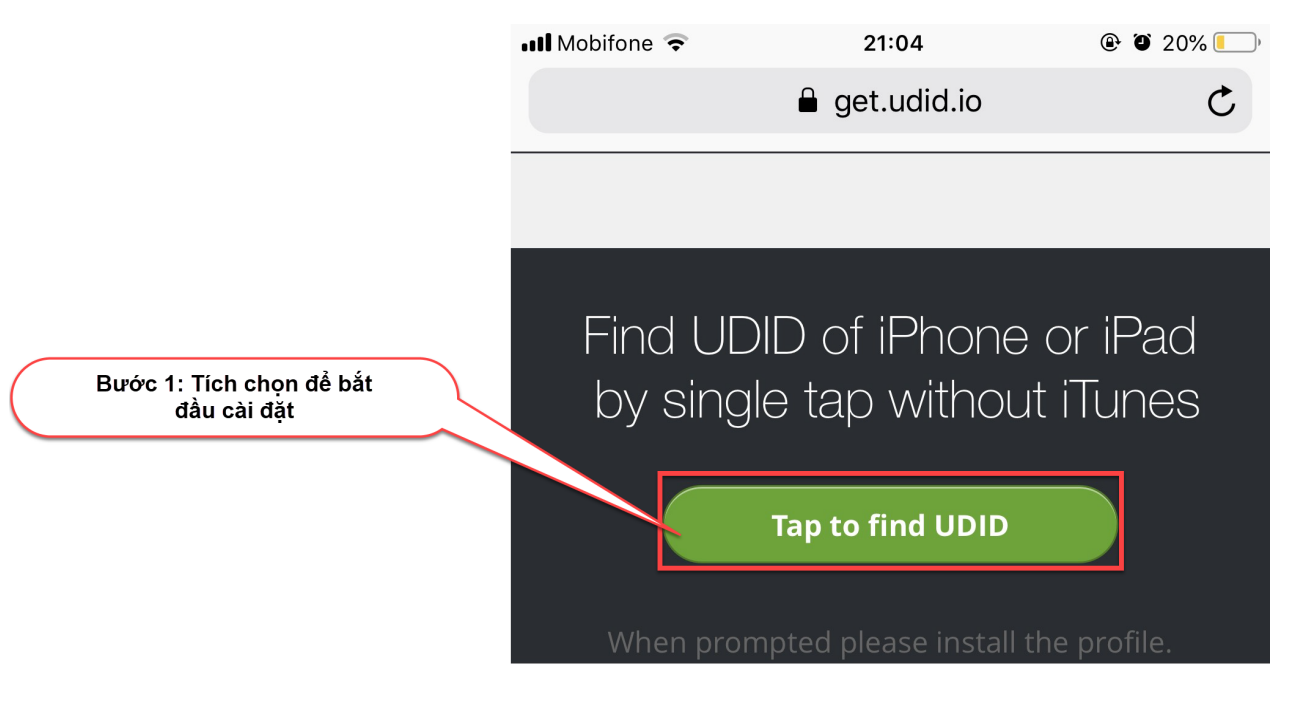

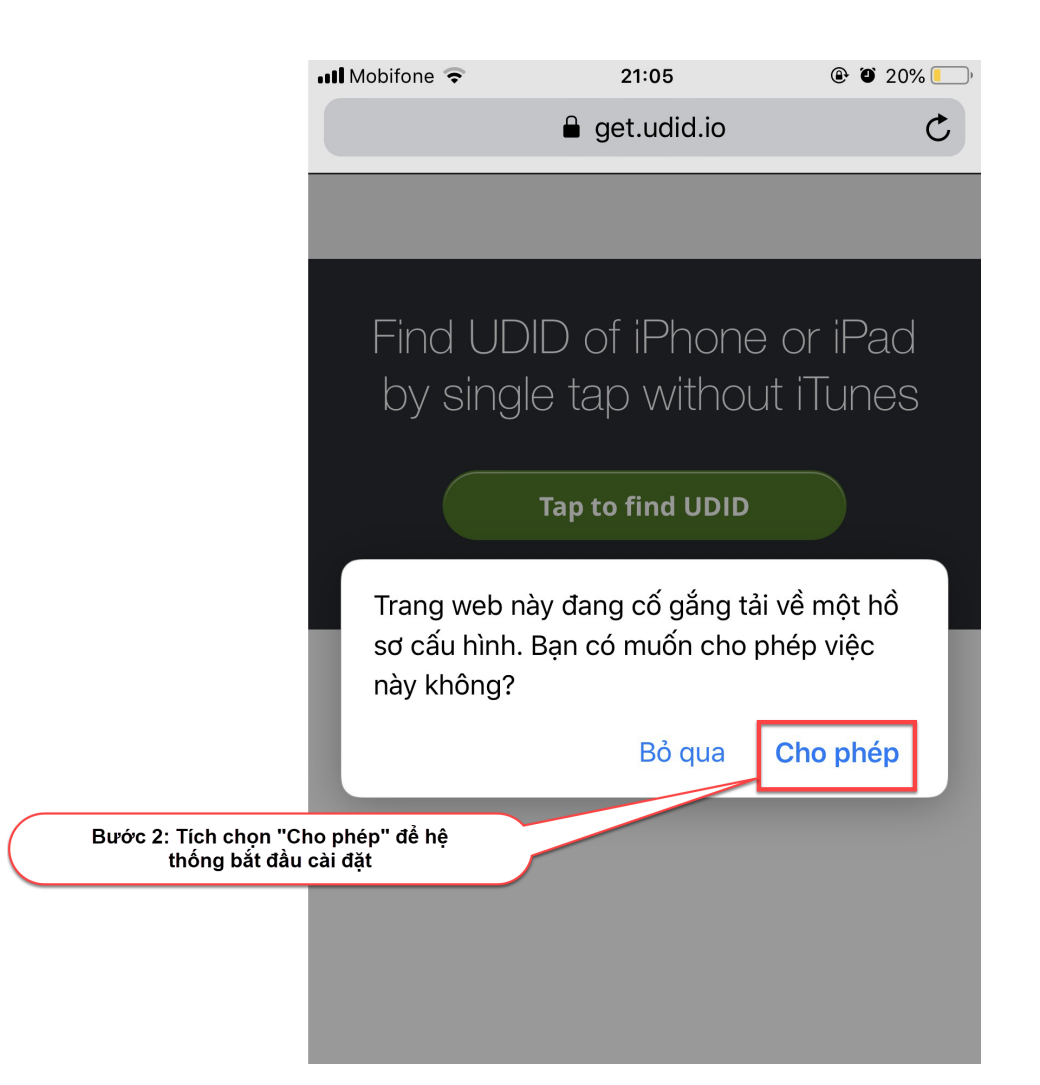

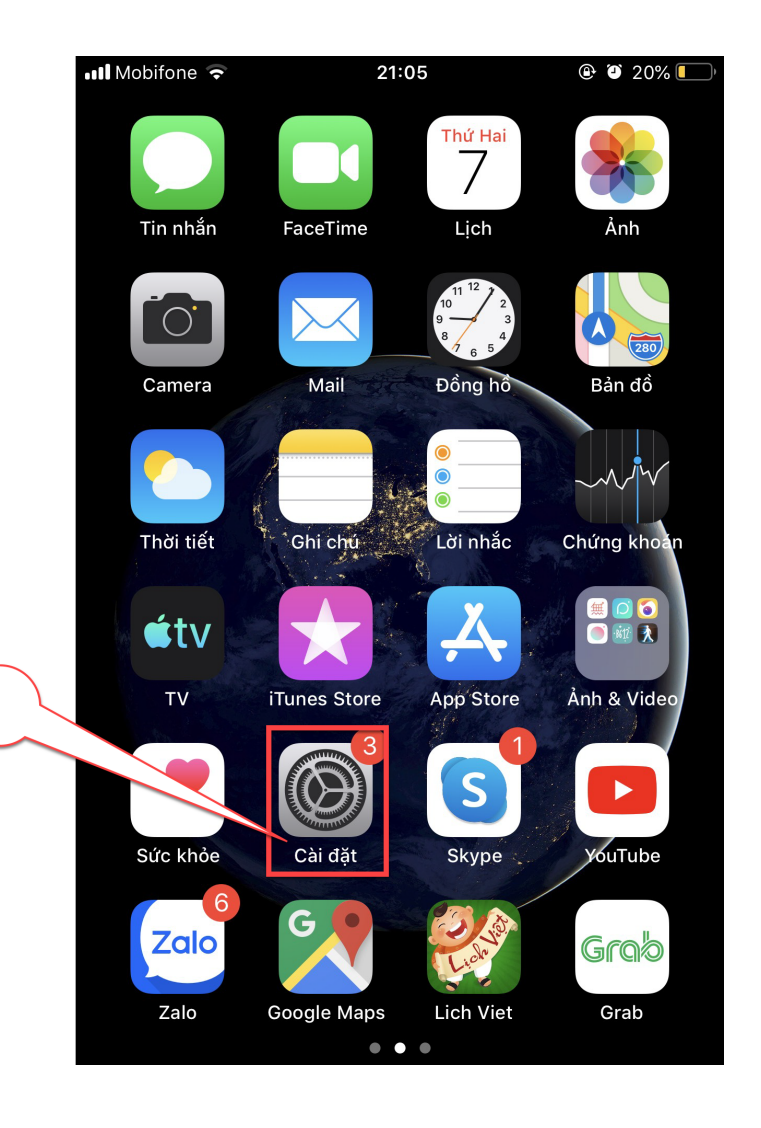

Bước 3: Người dùng tích chọn cài đặt

|                                       | 📲 Mobifone 🗢                   | 21:05<br>Cài đặt                                | 🕑 🍯 20% 🚺          |
|---------------------------------------|--------------------------------|-------------------------------------------------|--------------------|
|                                       | ND Dư<br>ID A<br>Gợi ý về ID A | JOC Nguyen<br>Apple, iCloud, iTunes & App Store | >                  |
| Bước 4: Tích chọn để cài đặt phần mềm | Đã tải về hồ                   | sơ                                              | >                  |
|                                       | 🗲 Chế độ                       | ò máy bay                                       | $\bigcirc$         |
|                                       | 📀 Wi-Fi<br>🛞 Bluetoo           | KTN                                             | N Guest ><br>Tắt > |
|                                       | Di độn<br>Điẩm t               | g                                               | Tắt >              |
|                                       |                                | ruy cạp ca man                                  | idt /              |

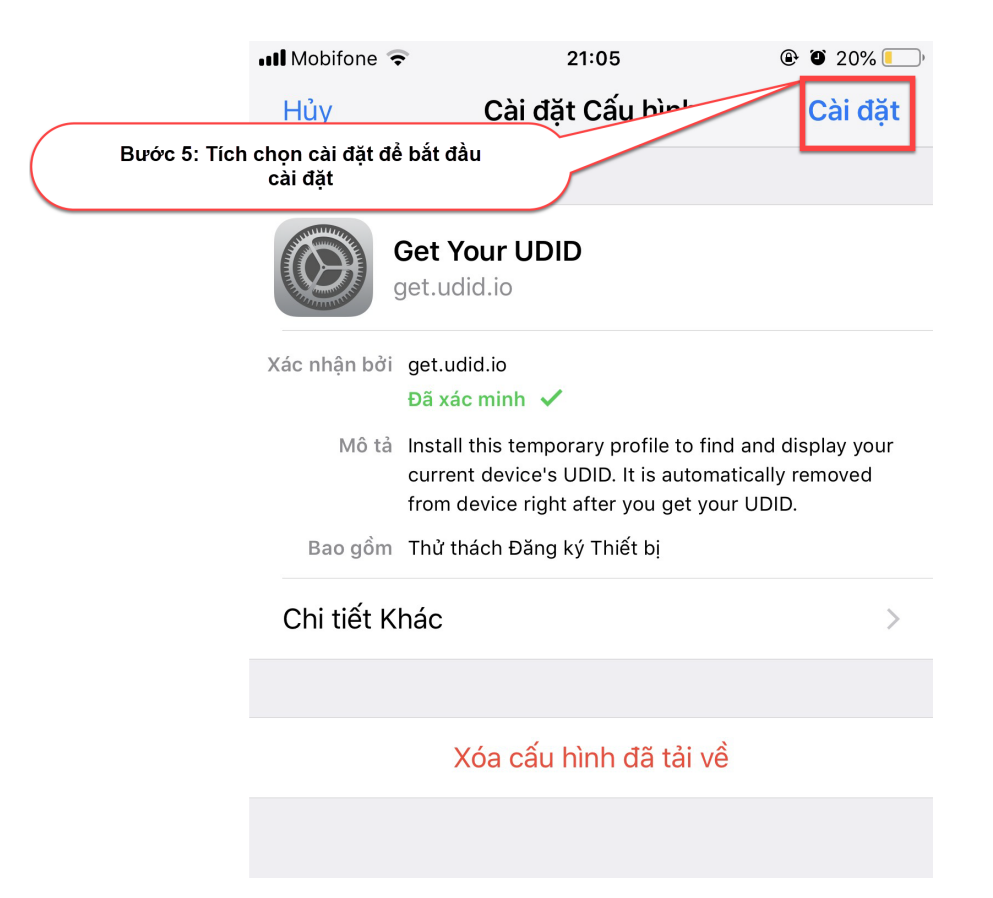

|                                         | 📶 Mobifone 🗢                     | 21:06                                                                                                    | @ @ 20% 🛄           |  |
|-----------------------------------------|----------------------------------|----------------------------------------------------------------------------------------------------|---------------------|--|
|                                         |                                  | Nhập mật mã                                                                                                    | Hủy                 |  |
| Bước 6: Nhập mật khẩu<br>khóa màn hình  | N                                | hập mật mã của bả                                                                                                    | ạn<br>)             |  |
|                                         | 1                                | 2<br>АВС                                                                                                    | 3<br>Def            |  |
|                                         | 4<br>вні                         | 5<br>Јкг                                                                                                    | 6<br>MNO            |  |
|                                         | 7<br>PQRS                        | 8<br>TUV                                                                                                    | 9<br>wxyz           |  |
|                                         |                                  | 0                                                                                                    | $\langle X \rangle$ |  |
|                                         | III Mobifone 🗢                   | 21:06<br>Đang cài đặt hồ<br>Get Your UDID                                                                                                    | ֎ ଅ 20% —><br>Sơ    |  |
|                                         | Xác nhận bởi<br>Mô tả<br>Bao gồm | <ul> <li>Xác nhận bởi get.udid.io</li> <li>Đã xác minh ✓</li> <li>Mô tả Install this temporary profile to find and display your current device's UDID. It is automatically removed from device right after you get your UDID.</li> <li>Bao gồm Thử thách Đãng ký Thiết bị</li> </ul> |                     |  |
|                                         | Chi tiết Kl                      | nác                                                                                                    | >                   |  |
| Bước 7: Người dùng tích chọn<br>cài đặt |                                  | Xóa cấu hình đã t                                                                                                    | ải về               |  |
|                                         |                                  | Cài đặt                                                                                                    |                     |  |
|                                         |                                  | Hủy                                                                                                    |                     |  |

|                                                                                                    | Cài đặt 📶 🗢 21:06 🕑 20% 💷                                                 |
|----------------------------------------------------------------------------------------------------|---------------------------------------------------------------------------|
|                                                                                                    | € get.udid.io C                                                           |
|                                                                                                    |                                                                           |
|                                                                                                    | Your UDIDs                                                                |
| Bước 8: Người dùng gửi<br>thông tin UDID và email về<br>trung tâm tin học qua email:<br>Hotrophanmem@sav.gov.vn | Scroll down, and copy values by long-tapping on them and choosing "Copy". |
|                                                                                                    |                                                                           |
|                                                                                                    | UDID<br>064282dfb13d8dd90dba6b76914a                                      |
|                                                                                                    | Send UDID via E-mail                                                      |
|                                                                                                    | IMEI<br>35 947208                                                         |
|                                                                                                    | Product<br>iPhone9,2                                                      |
|                                                                                                    |                                                                           |

Sau khi gửi thông tin UDID, người dùng sẽ nhận được 01 mail trả lời, kèm đường dẫn để cài đặt ứng dụng.

*Lưu ý:* Cán bộ - CNV sử dụng email công vụ (@sav.gov.vn) để nhận được đường dẫn cài đặt nhanh nhất.

Sau khi cung cấp thông tin UDID và cài đặt ứng dụng thành công, người dùng có thể xóa bỏ phần mềm hỗ trợ lấy UDID đã cài đặt theo hướng dẫn sau.

*Lưu ý:* Các lần cập nhật ứng dụng sau, người dùng không phải cung cấp lại UDID nữa.

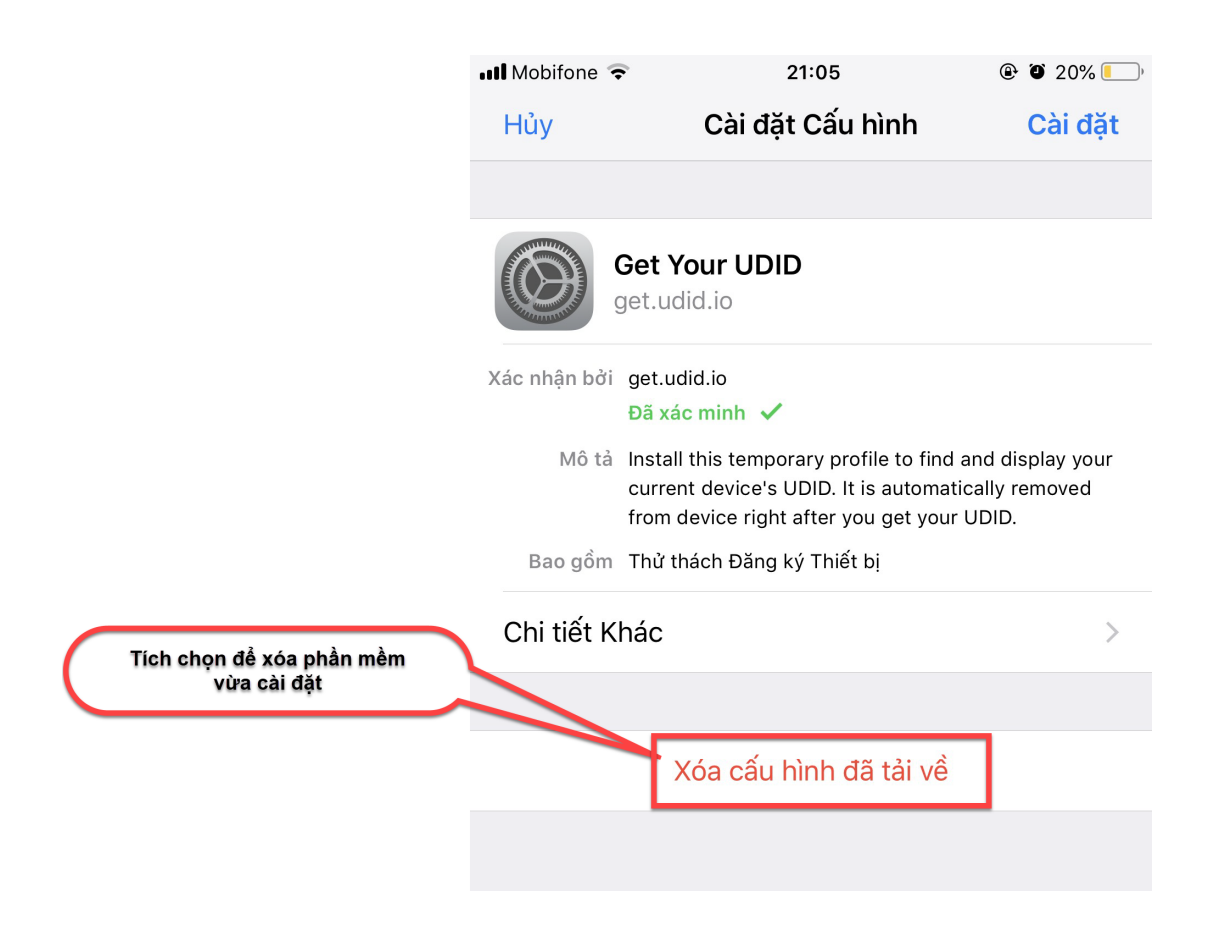